# Bamboo Health

# Data Submission Guide for Idaho Practitioner Sales Reporting

Idaho Practitioner Sales Reporting System (ID PSRS)

August 2024 Version 1.0

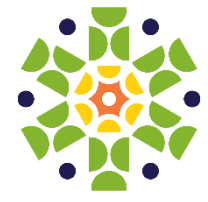

# Table of Contents

| Document Overview                                                                                                    | 1    |
|----------------------------------------------------------------------------------------------------|------|
| Who Must Report?                                                                                                    | 1    |
| What Data Must Be Reported?                                                                                                    | 1    |
| What is the Frequency of Reporting?                                                                                              | 1    |
| Data Collected Shall Include the following:                                                                                      | 2    |
| Which ARCOS Transaction Codes Should be Included in the Report?                                                                  | 2    |
| What File Extensions are Permitted for Reporting and Are There Any File Naming Conventions?                                      | 2    |
| If an Authorized Drug Distributor Does Not Have Any Practitioner Sales to Report for the Reporting Period, is a Report Required? | 3    |
| Creating Your Account                                                                                                    | 3    |
| Logging in to the Reporting Site                                                                                                 | 8    |
| Submitting Your Report                                                                                                    | 10   |
| Submission Overview                                                                                                    | 10   |
| Upload Errors                                                                                                    | 12   |
| Status Reports                                                                                                    | 15   |
| File Status Report                                                                                                    | 15   |
| Viewing a Status Report                                                                                                    | 15   |
| File Failed Status Report                                                                                                    | 16   |
| Error Corrections                                                                                                    | 16   |
| Submitting a Zero Report                                                                                                    | . 18 |
| Creating a Zero Report via ID PSRS Website                                                                                       | 18   |
| Uploading a Zero Report via an ARCOS File                                                                                        | 20   |
| Changing Your Password                                                                                                    | . 23 |
| Forgotten Password                                                                                                    | 23   |
| In Application Password Change                                                                                                   | 25   |
| Assistance and Support                                                                                                    | . 27 |
| Technical Assistance                                                                                                    | 27   |
| Document Information                                                                                                    | 28   |

| Disclaimer                                                                              | 28   |
|-----------------------------------------------------------------------------------------|------|
| Change Log                                                                              | 28   |
| Appendix A: ARCOS Report Requirements for ID Practitioner Sales Reporting System (PSRS) | . 29 |
| Appendix B: Zero Report Requirements for ID PSRS                                        | . 31 |
| Sample Zero Report                                                                      | 32   |

# **Document Overview**

This document serves as a training guide and support manual for authorized drug distributors with an active Idaho License/Certificate who must report to the Division of Occupational and Professional Licenses (pursuant to <u>IDAPA 24.36.01.501.03</u>) controlled substance drug sales to Idaho practitioners.

Idaho practitioners are defined under <u>Idaho Statute 54-1704.47</u> as persons licensed in this state and permitted by such license to dispense or administer drugs in the course of professional practice or research in this state.

The Data Submission Guide includes such topics as:

- Reporting requirements for the Idaho Practitioner Sales Reporting System (ID PSRS)
- Creating an ID PSRS System account
- Uploading your report
- Viewing your report status
- Changing your password
- Error resolution Reporting Requirements

#### Who Must Report?

Any of the following authorized drug distributors that, in the normal course of business, sell controlled substance drugs to Idaho practitioners:

- Manufacturer includes Virtual
- Wholesale Distributor includes Virtual
- Resident and Non-Resident Drug Outlet (if selling to Idaho practitioners)
- Outsourcing Drug Outlet (if selling to Idaho practitioners)

### What Data Must Be Reported?

All controlled substance drug sales to Idaho practitioners. Drug samples do not need to be reported. (IDAPA 24.36.01.501.03)

## What is the Frequency of Reporting?

A monthly report must be submitted for the previous month by the 15th of each month.

# Data Collected Shall Include the Following:

Data must be reported in the format defined in the Automation of Reports and Consolidated Orders System (ARCOS).

# Which ARCOS Transaction Codes Should be Included in the Report?

#### **ARCOS Transaction Codes:**

- S Sale, Disposition, or Transfer
- 7 No ARCOS Activity for the Current Reporting Period (used only for submitting zero reports).

# • What File Extensions are Permitted for Reporting and Are There Any File Naming Conventions?

Preferred file extensions include .dat and .txt with a maximum size of 100 MB.

#### **Required Naming Conventions:**

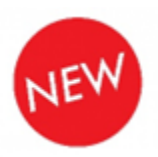

The first two characters of the file name should match the state abbreviation of the state to which you are submitting, followed by an underscore, DEA number, followed by an underscore, and the last day of the data reported in MMDDYYYY format.

#### Example:

If submitting data to Idaho, your file name should begin with "ID\_". You will receive an error if your file name does not adhere to this.

 When submitting multiple files, it is necessary for each file to have a unique file name. When a file name is reused, each subsequent submission replaces the previous one.

#### Example:

A data submitter has two unique files to submit, each containing unique distributions. An acceptable way to name the files is as follows:

- Submission one: ID\_AB1234567\_MMDDYYYY\_1
- Submission two: ID\_AB1234567\_MMDDYYYY\_2

#### • How Should the Report be Submitted?

Reports should be uploaded to the ID PSRS Clearinghouse portal.

- For instructions on creating an account, please refer to the <u>Creating Your</u> <u>Account</u> section of this document.
- For instructions on submitting your report, please refer to the <u>Submitting</u> <u>Your Report</u> section of this document.

# If an Authorized Drug Distributor Does Not Have Any Practitioner Sales to Report for the Reporting Period, is a Report Required?

If a Drug Distributor does not have any practitioner sales to report for the reporting period (the previous month) a zero report must be submitted.

Users may enter a zero report using either of the following methods:

 Submitting a Zero Report on the Idaho Practitioner Sales Reporting System Website:

See Section 6.1 for detailed instructions.

#### <u>OR</u>

• Uploading an ARCOS-Formatted Zero Report File:

A zero report transaction file contains a control record identifying the reporting Drug Distributor or Pharmacy and a single transaction record with a transaction code of "7" (per DEA ARCOS coding), which indicates that there were no transactions to report during the previous reporting period. <u>See Section 6.2</u> for more detailed instructions.

*Note:* Use this method if your DEA number is not in the format of two letters followed by a 7-digit number.

For instructions on submitting a zero report, please refer to the <u>Submitting a Zero</u> <u>Report</u> section within this document.

1 Accessing Controlled Substance Product Reporting

This chapter describes how to create your ID PSRS account and how to log in to the ID PSRS web portal to upload your opiate product or zero report files.

# **Creating Your Account**

Prior to submitting your report, you must create an account by performing the following steps:

1. Open an internet browser window and navigate to the ID PSRS product reporting login page located at

| https:// | /pmpc | learing | house.net/ | /opiatere | porting. |
|----------|-------|---------|------------|-----------|----------|
|          |       | -       |            |           |          |
|          |       |         |            |           |          |

| Email Address*        |
|-----------------------|
|                       |
| Password "*           |
|                       |
| login                 |
|                       |
| Sign Up               |
| Forgot your password? |

2. Click Sign Up.

The **Product Reporting Registration** page is displayed as shown on the following page.

| Opiate Product Reporting Registra | ation                      |
|-----------------------------------|----------------------------|
| Profile Details                   | * Indicates Required Field |
| Email Address *                   |                            |
| Password *                        | Password Confirmation *    |
| Contact Information               |                            |
| First Name *                      | Last Name *                |
|                                   |                            |
| Company Information               |                            |
| DEA Number                        |                            |
| Name *                            | Role *                     |
| Address *                         | City *                     |
| State *                           | Zip code *                 |
| ldaho                             | <b>\$</b>                  |
| Phone *                           |                            |
| Submit                            |                            |

3. Complete your Profile Details.

| Profile Details   | * Indicates Required Field |
|-------------------|----------------------------|
| Email Address *   |                            |
| Password <u>*</u> | Password Confirmation      |
|                   |                            |

a. Enter your current, valid email address in the Email Address field.

*Note:* The email address you provide here will act as your username when logging into the ID PSRS web portal.

b. Enter a password for your account in the **Password** field, then re-enter it in the **Password Confirmation** field. The password requirements are provided below.

Password must contain:

- At least fourteen (14) characters
- One (1) uppercase letter
- One (1) lowercase letter
- One (1) number
- One (1) special character, such as !, @, #, \$, etc.
- 4. Complete your **Contact Information** and **Company Information**, noting the following:
  - Required fields are marked with a red asterisk (\*).

• *Reporting* account registration does not require a DEA. You will be able to use the same account for reporting multiple DEA numbers.

| First Name *      | Last Name*   |
|-------------------|--------------|
|                   |              |
|                   |              |
| mpany Information |              |
| DEA Number        |              |
|                   |              |
| Name <u>*</u>     | Role *       |
|                   | +            |
| Address :         | Gty <u>*</u> |
|                   |              |
| State <u>*</u>    | Zip code *   |
| +                 |              |
| Phone *           |              |
|                   |              |
|                   |              |
|                   |              |

- 5. Click Submit.
  - a. If there are no errors upon submission, your account is created, and a message is displayed indicating that you need to confirm your email address to activate your account.

| Opiate Product Reporting               |                                                                                   |
|----------------------------------------|-----------------------------------------------------------------------------------|
| A message with a confirmation link has | been sent to your email address. Please follow the link to activate your account. |
|                                        |                                                                                   |
| Log                                    | In                                                                                |
|                                        | Email Address <u>*</u>                                                            |
|                                        | sample@sample.com                                                                 |
|                                        | Password "                                                                        |
|                                        |                                                                                   |
|                                        | Log In                                                                            |
|                                        |                                                                                   |
|                                        | Sign Up<br>Forgot your password?                                                  |
|                                        | Didn't receive confirmation instructions?                                         |
|                                        |                                                                                   |

Note: You will not be able to log in until you confirm your email address.b. If there are errors upon submission, the error message(s) will be displayed at the top of the page.

Correct the indicated errors, then click *Submit* to create your account.

| We cou<br>Email has a<br>Last name o<br>Dea numbe<br>Dea numbe<br>Role can't b | Ild not process your registration.<br>Iready been taken<br>can't be blank<br>er can't be blank<br>er is not valid<br>be blank               | × |
|--------------------------------------------------------------------------------|----------------------------------------------------------------------------------------------------|---|
|                                                                                | Opiate Product Reporting Registration Profile Details * Indicates Required Field Email Address * test@test.com Email bas already teem taken |   |

## Logging in to the Reporting Site

1. Open an internet browser window and navigate to the Reporting page located at <u>https://pmpclearinghouse.net/opiatereporting</u>.

| Lo | g In                                      |
|----|-------------------------------------------|
|    | Email Address                             |
|    |                                           |
|    | Password <u>*</u>                         |
|    |                                           |
|    | Log In                                    |
|    | Sign Up                                   |
|    | Forgot your password?                     |
|    | Didn't receive confirmation instructions? |

- 2. Enter the email address you used to create your account in the **Email Address** field.
- 3. Enter your password in the **Password** field.

*Note:* If you have forgotten your password, use the **Forgot your password**? *link to have a link sent to your email address to assist with resetting your account password*.

4. Click Login.

The Product Reporting home page is displayed.

| Opiate Pr | roduct Reporting | File Listing File Upload |               |                |           |
|-----------|------------------|--------------------------|---------------|----------------|-----------|
|           |                  |                          |               | Search by file | e name    |
| File      | Submitted        | Rejected Count           | Status Report | State          | Actions   |
|           |                  |                          |               |                | « < 1 > » |

# Submitting Your Report

## Submission Overview

• If you do not have an ID PSRS account, perform the steps outlined in the <u>Creating</u> <u>Your Account</u> section of this document.

#### OR

• If you have already created an account, log in to the ID PSRS web portal. This will bring you to the ID PSRS **Reporting** home page.

| Opiate P | roduct Reporting File L | <b>isting</b> File Upload |               |                | My Profile 🔻     |
|----------|-------------------------|---------------------------|---------------|----------------|------------------|
|          |                         |                           |               | Search by file | e name           |
| File     | Submitted               | Rejected Count            | Status Report | State          | Actions          |
|          |                         |                           |               |                | ≪ < <b>1</b> → ≫ |

1. Navigate to the **File Upload** page from the menu at the top of the screen.

| Opiate Product Reporting                                                                                                    | File Listings                                                                                                    | File Upload                                                                               | Zero Reports -                                                                         |
|----------------------------------------------------------------------------------------------------|----------------------------------------------------------------------------------------------------|-------------------------------------------------------------------------------------------|----------------------------------------------------------------------------------------|
|                                                                                                    |                                                                                                    |                                                                                           |                                                                                        |
| File Upload                                                                                                    |                                                                                                    |                                                                                           |                                                                                        |
| Submit a new Opiate Product                                                                                                    | Reporting Fi                                                                                                    | le                                                                                        |                                                                                        |
| Use this screen to submit files to t                                                                                                    | he system                                                                                                    |                                                                                           |                                                                                        |
| How to Upload Your Files                                                                                                    |                                                                                                    |                                                                                           |                                                                                        |
| <ol> <li>Select a state from the Select S</li> <li>Click the Browse button to sele         <ul> <li>File name must begin with tf             followed by an underscore             For example:</li></ul></li></ol> | State dropdown<br>ict a file on you<br>ie two-letter st<br>333<br>11201_V1<br>ne must match<br>in the uploading<br>rs when the up | r local computer<br>ate abbreviation<br>the state select<br>g process<br>load is finished | r<br>n associated with the selected state,<br>ed from the <b>Select State</b> dropdown |
| Select State                                                                                                    | ¢                                                                                                    |                                                                                           |                                                                                        |
|                                                                                                    | Browse                                                                                                    |                                                                                           |                                                                                        |
| Upload                                                                                                    |                                                                                                    |                                                                                           |                                                                                        |
| opioud                                                                                                    |                                                                                                    |                                                                                           |                                                                                        |
|                                                                                                    |                                                                                                    |                                                                                           |                                                                                        |

2. Select *Idaho* from the **Select State** dropdown menu.

| Select State    | ٥ |
|-----------------|---|
| Select State    |   |
| Hawaii<br>Idaho |   |
| Upload          |   |

3. Click *Browse* and select the report file.

#### Notes:

- Please refer to the <u>Reporting Requirements</u> section of this document for information on what data must be reported and in what format.
- TXT or DAT are the required file format with a maximum size of 100 MB.
- File name must begin with the two-letter state abbreviation, followed by an underscore, then the unique file name consisting of Drug Distributor or Pharmacy DEA number, followed by an underscore, followed by the reporting date, and any suffixes needed to differentiate multiple reports as described in Section 2.6.

Example

ID\_AB9876543\_MMDDYYYY.txt

ID\_AB123457\_MMDDYYYY.dat

4. Click Upload.

A message is displayed prompting you to confirm the file submission.

| Upload File                                                           | ×   |
|-----------------------------------------------------------------------|-----|
| You are about to upload this file f file submission. Is this correct? | or  |
| Change Up                                                             | oad |

- If you need to make any changes, click *Change* to return to the File Upload page; OR
- 6. Click Upload to continue with the report submission.

Once you click *Upload*, your file is submitted, and a message is displayed indicating that your file was successfully submitted. At this point, you will be redirected to the **File Listing** page. If the status displayed as *Processed*, then your file was accepted.

Note: Users are able to refresh this page.

A file status of *Deleted* indicates that there were errors with your submission. If this happens, you should review the errors on the **Status Report** for further details.

## **Upload Errors**

The state abbreviation provided in the file name (ID) will be validated against the state selected from the submission page drop-down menu (Idaho).

If the state selected from the drop-down **does not** match the file name the following error message will be displayed:

| Idaho                                                                                                    | ¢                                                      |
|----------------------------------------------------------------------------------------------------|--------------------------------------------------------|
| Choose a file or drop it here                                                                                                    | Browse                                                 |
| The state selected from the Select S<br>dropdown menu does not match the<br>provided in the file name. Please ens<br>file name begins with the two-letter s<br>abbreviation associated with the sele<br>followed by an underscore. | tate<br>state<br>ure that the<br>state<br>ected state, |
| Upload                                                                                                    |                                                        |

Files with an incorrect Control Record will not upload and will display an error.

Common Control Record errors include:

- Missing/Invalid Reporting Registrant DEA
- Missing Asterisk
- Missing/Invalid Reporting Period Date
- Missing/Invalid Reporting Period

| <b>Examples of Control</b> | <b>Record Disp</b> | lay Errors: |
|----------------------------|--------------------|-------------|
|----------------------------|--------------------|-------------|

| piate Product Reporting                                                                                                    | File Listings                                                                                                    | File Upload                                                                                     | Zero Reports -                                                                          |
|----------------------------------------------------------------------------------------------------|----------------------------------------------------------------------------------------------------|-------------------------------------------------------------------------------------------------|-----------------------------------------------------------------------------------------|
|                                                                                                    |                                                                                                    |                                                                                                 |                                                                                         |
| File Upload                                                                                                    |                                                                                                    |                                                                                                 |                                                                                         |
| Submit a new Opiate Produc                                                                                                    | t Reporting Fi                                                                                                    | le                                                                                              |                                                                                         |
| Use this screen to submit files to                                                                                                    | the system                                                                                                    |                                                                                                 |                                                                                         |
| How to Upload Your Files                                                                                                    |                                                                                                    |                                                                                                 |                                                                                         |
| <ol> <li>Select a state from the Select</li> <li>Click the Browse button to se</li> <li>a. File name must begin with<br/>followed by an underscore<br/>For example:         <ol> <li>MA_ARCOS_20230911_</li> <li>OH_BambooHealth_200</li> <li>State abbreviation in file n</li> </ol> </li> <li>Click the Upload button to be</li> <li>A confirmation message appendix</li> </ol> | t State dropdown<br>elect a file on you<br>the two-letter st<br>                                                                              | n<br>Ir local compute<br>tate abbreviation<br>the state select<br>g process<br>load is finished | r<br>n associated with the selected state,<br>ted from the <b>Select State</b> dropdown |
| Optopt Ototo                                                                                                    |                                                                                                    |                                                                                                 |                                                                                         |
| Select State                                                                                                    | ÷                                                                                                    |                                                                                                 |                                                                                         |
| Rpg-Period-Blank.txt                                                                                                    | Browse                                                                                                    | ]                                                                                               |                                                                                         |
|                                                                                                    | Dionice                                                                                                    | J                                                                                               |                                                                                         |
| plate Product Reporting                                                                                                    | File Listings                                                                                                    | File Upload                                                                                     | Zero Reports +                                                                          |
| File Upload                                                                                                    |                                                                                                    |                                                                                                 |                                                                                         |
| Submit a new Opiate Produc                                                                                                    | t Reporting Fi                                                                                                    | le                                                                                              |                                                                                         |
| Use this screen to submit files to                                                                                                    | the system                                                                                                    |                                                                                                 |                                                                                         |
| How to Upload Your Files                                                                                                    |                                                                                                    |                                                                                                 |                                                                                         |
| <ol> <li>Select a state from the Select</li> <li>Click the Browse button to see         <ul> <li>File name must begin with<br/>followed by an underscore<br/>For example:</li></ul></li></ol>                                                                                                    | t State dropdown<br>elect a file on you<br>the two-letter st<br>.0633<br>231201_V1<br>ame must match<br>egin the uploadim<br>ears when the up | n<br>ir local compute<br>tate abbreviation<br>the state select<br>g process<br>load is finished | r<br>n associated with the selected state,<br>ted from the <b>Select State</b> dropdown |
| Select State                                                                                                    | ¢                                                                                                    |                                                                                                 |                                                                                         |
| PMPCLEAR_6567_Asteris                                                                                                    | k_N Browse                                                                                                    |                                                                                                 |                                                                                         |
| Asterisk is missing from control                                                                                                    | record                                                                                                    |                                                                                                 |                                                                                         |
| Upload                                                                                                    |                                                                                                    |                                                                                                 |                                                                                         |

#### An example for an appropriate control record can be found below:

| control record looks like this: AB9999999*01312021QAA9999999 |                   |                 |            |                 |           |
|--------------------------------------------------------------|-------------------|-----------------|------------|-----------------|-----------|
| Field Name                                                   | Data Field Number | Column Position | Characters | Possible Values | Example   |
| *REPORTING REGISTRANT                                        | 1                 | 1-9             | 9          |                 | A89999999 |
| *ASTERISK                                                    | 2                 | 10              | 1          |                 | ·         |
| *LAST DAY OF REPORTING<br>PERIOD                             | 3                 | 11-18           | 8          |                 | 01312021  |
| REPORTING FREQUENCY                                          | 4                 | 19              | 1          | M, Q, Y         | Q         |
| CENTRAL REPORTER'S NUMBER                                    | 5                 | 20-28           | 9          |                 | AA9999999 |
| *- Required field                                            |                   |                 |            |                 |           |

For more information regarding the **Control Records** format, please refer to <u>Appendix A</u>.

# **Status Reports**

*Status Reports* are used to confirm receipt of files and identify errors in files that have been submitted. After submission of their opiate product report, a user will receive a **Filed Failed Report** or a **File Status Report** via email notification. This is also viewable from the **File Listing** screen within the ID PSRS web portal.

This chapter describes the status reports, status report errors, and how to correct them.

### File Status Report

The *File Status Report* serves as notification that a data file was received by the system. This report will either confirm there were no errors in the file or in the event of errors, identify the specific errors.

Below is an example of a File Status Report:

| Associate DEA                                                              | Transaction Identifier                                                            | Column                                                                                      | Value                                            | Error Message                                                                                            |
|----------------------------------------------------------------------------|-----------------------------------------------------------------------------------|---------------------------------------------------------------------------------------------|--------------------------------------------------|----------------------------------------------------------------------------------------------------|
| A 3642116<br>A 3642116<br>A 3642116<br>A 3642116<br>A 3642116<br>A 3642116 |                                                                                   | Ndc<br>Quantity<br>Transaction date<br>Associate registrant dea<br>Reporting registrant dea | 0092116037<br>000000 4<br>A 3642116<br>R 0490499 | invalid NDC number<br>is not a number<br>invalid date format<br>invalid DEA number<br>invalid DEA number |
| ++<br>Records cannot be<br>• Make correcti<br>• Resubmit the               | corrected individually.<br>ons in the originally sub<br>original file with the sa | To correct the errors:<br>mitted file.<br>ame file name in its entired                      | +                                                | +                                                                                                    |
| *File Name: ARCOS<br>*Date of Submissi                                     | 5_FILE_I.DAT<br>lon: October 15, 2021                                             |                                                                                             |                                                  |                                                                                                    |

The *File Status Report* notifies you of the following scenarios:

- Invalid/Missing Transaction Date
- Invalid/Missing Transaction Identifier
- Invalid/Missing NDC
- Invalid/Missing Quantity
- Invalid/Missing Reporting Registrant DEA
- Invalid/Missing Associate DEA

#### Viewing a Status Report

To view a Status Report:

- 1. Log into ID PSRS web portal.
- 2. Click the blue Status Report button.

#### Idaho Practitioner Sales Reporting System (ID PSRS)

Data Submission Guide for Idaho Practitioner Sales Reporting

| Opiate Product Reporting | File Listings File Upload |                |               |           |             |   |
|--------------------------|---------------------------|----------------|---------------|-----------|-------------|---|
|                          |                           |                |               | Search b  | y file name |   |
|                          |                           |                |               |           | Clear       | Ð |
| File                     | Submitted                 | Rejected Count | Status Report | Status    | Actions     |   |
| ARCOS_FILE_II.DAT        | 10/15/2021                | 1              | Status Report | Processed |             |   |
| ARCOS_FILE_I.DAT         | 10/15/2021                | 1              | Status Report | Processed |             |   |

A simplified version of the **Status Report** is also emailed to submitters. Like the status reports viewable within the PSRS web portal, they indicate if a file submission has errors or not. To see the error details, the user must click the *Status Report with errors* link and login to the ID PSRS web portal.

| <u>Status Report with errors</u><br>Your file submission contains 1 errors. Please click on the link above for details.                             |
|----------------------------------------------------------------------------------------------------|
| Records cannot be corrected individually. To correct the errors:                                                                                    |
| <ul> <li>Make corrections in the originally submitted file.</li> <li>Resubmit the original file with the same file name in its entirety.</li> </ul> |
| *File Name: ARCOS_FILE_II.DAT<br>*Date of Submission: October 15, 2021                                                                              |

## File Failed Status Report

In most cases, an invalid file cannot be uploaded as describe in <u>Section 4.1</u>. In the instances where a file is uploaded but cannot be parsed, a **File Failed Report** is generated. In the event of a failed file, a new file must be submitted with the necessary corrections.

Below is an example of a File Failed Report:

\*File Name: future\_date.txt \*Date of Submission: February 16, 2021 This file could not be received into the system because the system could not recognize its content as a valid ARCOS format. Action is required to resolve the issues and a subsequent file should be submitted.

## **Error Corrections**

If a transaction record was misreported to the ID PSRS, you must follow these instructions to correct the record. Corrections must be made within the originally submitted file. You must then resubmit the file with the same file name as when it

3.

was originally uploaded. Records cannot be corrected individually. To correct a misreported transaction record :

1. Make all necessary corrections in the originally submitted file, leaving the accurate transaction records unmodified.

2. Submit the corrected file with the exact SAME file name as the file you are correcting.

*Note:* In order to delete a valid entry that was in error, enter zero for the quantity and resubmit the file using the same as the original. The Action Indicator will not be used when deleting a valid entry.

# Submitting a Zero Report

If a Drug Distributor or Pharmacy does not have any transactions to report for the reporting period AND has a DEA number, a zero report may be submitted.

You may enter a zero report using the ID PSRS website or by uploading an ARCOS transaction file.

*Note:* A transaction is considered a sale, delivery, or other distribution within or into Idaho of a Schedule II-V controlled substance that is made to any practitioner, pharmacy, hospital, veterinary hospital, or other person who is permitted to possess reportable drugs for administration or dispensing to patients.

## Creating a Zero Report via ID PSRS Website

- 1. Open an internet browser window and navigate to the **Reporting Portal** page located at <u>https://pmpclearinghouse.net/opiatereporting</u>.
- 2. Navigate to the Create Zero Report page by clicking Zero Reports.
- 3. Choose Create Zero Report from the dropdown menu.

| Opiate Product Report                             | ing Fil      | e Listings  | File Upload       | Zero Reports -       | _                     |                            |
|---------------------------------------------------|--------------|-------------|-------------------|----------------------|-----------------------|----------------------------|
|                                                   |              |             |                   | Create Zero Report   |                       |                            |
|                                                   |              |             |                   | Zero Report Listing  |                       |                            |
|                                                   |              |             |                   |                      |                       |                            |
| State                                             | File         |             | Submitted         |                      | <b>Rejected Count</b> |                            |
|                                                   |              |             |                   |                      |                       |                            |
| Create Zero Report<br>Submit a new Opiate Product | Reporting Z  | ero Report  | er's State Licens | e Number * <b>O</b>  |                       | * Indicates Required Field |
| Select State                                      | ۰            |             |                   |                      |                       |                            |
| Control Record and Zero Rep                       | oort Transac | tion Detail |                   |                      |                       |                            |
| Reporting Registrant DEA *                        | 2            | Last Day    | of Reporting Per  | riod * 🕜 Reporting F | requency * 🕜          |                            |
|                                                   |              | D No        | o date selected   | Select Fre           | equency ¢             |                            |
| Submit Zero Report See                            | All Zero Rep | orts        |                   |                      |                       |                            |

4. Populate all required fields noted with an asterisk (\*) as outlined below:

- a) **\*State** Select the state to which you are submitting the **Zero Report** (Idaho).
- b) \*Submitter's State License/Certificate Number Enter your Idaho Health Professions Bureau/Board of Pharmacy issued license/certificate number(s). The license/certificate number should be the submitter's (aka central reporter) state license/certificate number. If your entity possesses multiple license/certificate numbers from this state, please enter all license/certificate numbers associated with the DEA number entered, separating each license/certificate number with a semicolon and space ("; "). Example: 123456; 987654
- c) **\*Reporting Registrant DEA** The Reporting Registrant DEA is the DEA registration number for the Drug Distributor or Pharmacy you are indicating had no reportable activity.
- d) \*Last Day of Reporting Period The last day of the reporting period covered by a zero report. For example, when trying to report December 2023 transactions, the last day of reporting period would be 12/31/2023.
- e) **\*Reporting Frequency** The Reporting Registrant DEA's reporting frequency to the State selected (e.g., monthly).

Descriptions of each field are also available by hovering over the ? icons on the **Create Zero Report** page.

| Create Zero Report<br>Submit a new Oplate Product Reportin | ig Zero Report                                                             |                         | * Indicates Required Field |
|------------------------------------------------------------|----------------------------------------------------------------------------|-------------------------|----------------------------|
| State *                                                    | Submitter's State License Number * 0                                       | ,                       |                            |
| Select State                                               | •                                                                          |                         |                            |
| Control Record and Zero Report Tran                        | saction Detail The last day of the rep<br>period covered by thi<br>report. | s zero                  |                            |
| Reporting Registrant DEA * O                               | Last Day of Reporting Period * 🖗                                           | Reporting Frequency * O |                            |
|                                                            | No date selected                                                           | Select Frequency        |                            |

Below is an example for Last Day of Reporting Period:

5. Once all fields are populated, click *Submit Zero Report.* 

Confirm you are submitting the correct information and click *Submit*.

#### Idaho Practitioner Sales Reporting System (ID PSRS)

Data Submission Guide for Idaho Practitioner Sales Reporting

| Oplate Pro | duct Reporting) - real large                    | ( Feblighted - Zora | Reports +                                                              |               | My Profes Y O Help          |
|------------|-------------------------------------------------|---------------------|------------------------------------------------------------------------|---------------|-----------------------------|
| Creat      | e Zero Report<br>I new Cesara Product Reporting | Zara Naport         |                                                                        |               | * Institution Respond Field |
| State *    |                                                 | Submitter's St      | Ite License Number * @                                                 |               |                             |
| Minne      | isòta                                           | 1234                |                                                                        |               |                             |
| Control    | Record and Zero Report Trans                    | action Detail       |                                                                        |               |                             |
| Reports    | ng Registrant DEA * O                           | Last Day of Re      | Submit Zero Report                                                     | Frequency * O |                             |
| вкот       | 21258                                           | C Saturda           | You are about to submit a Zero<br>Report to Minnesota. Please confirm. |               |                             |
|            | Hard North                                      | 00/14               | Change Submit                                                          |               | _                           |

6. Zero reports submitted through the **Create Zero Report** page can be viewed in the **Zero Reports** page. To view the **Zero Reports** page, click on the menu bar and navigate to **Zero Reports > Zero Report Listing**.

| Opiate Product | Opiate Product Reporting File Listings File Upload Zero Reports • My Profile * 🕜 Help |                 |                                           |                          |                              |                                 |  |
|----------------|---------------------------------------------------------------------------------------|-----------------|-------------------------------------------|--------------------------|------------------------------|---------------------------------|--|
| Zero Report    | t Listing                                                                             |                 | Create Zero Report<br>Zero Report Listing |                          | Se                           | earch by DEA or State License # |  |
| State          | Submitted                                                                             | Submitter's Sta | te License Number                         | Reporting Registrant DEA | Last Day of Reporting Period | Reporting Frequency             |  |
| Minnesota      | 2/6/2023                                                                              | 1234            |                                           | BK0121258                | 12/31/2020                   | Yearly                          |  |
| Minnesota      | 2/6/2023                                                                              | 1234            |                                           | BK0121258                | 12/31/2021                   | Yearly                          |  |
| Minnesota      | 2/6/2023                                                                              | 1234            |                                           | BK0121258                | 12/31/2022                   | Yearly                          |  |
| Create New Zer | Report                                                                                |                 |                                           |                          |                              | « < <mark>1</mark> > »          |  |

### Uploading a Zero Report via an ARCOS File

1. Your file should contain a control record identifying the reporting Drug Distributor or Pharmacy and a single transaction record with a transaction code of "7" (per DEA ARCOS coding), which indicates that there were no transactions to report during the previous calendar year.

Please refer to Appendix B for additional information on formatting.

- 2. Open an internet browser and navigate to the **Reporting** page located at <u>https://pmpclearinghouse.net/opiatereporting</u>.
- 3. Click File Upload.

The File Upload page is displayed.

Data Submission Guide for Idaho Practitioner Sales Reporting

| File Upload                                                                                                    |                                                                                                    |                                                   |                                                                                         |
|----------------------------------------------------------------------------------------------------|----------------------------------------------------------------------------------------------------|---------------------------------------------------|-----------------------------------------------------------------------------------------|
| Submit a new Opiate Prod                                                                                                    | uct Reporting Fi                                                                                                    | le                                                |                                                                                         |
| Jse this screen to submit files                                                                                                    | to the system                                                                                                    |                                                   |                                                                                         |
| How to Upload Your Files                                                                                                    |                                                                                                    |                                                   |                                                                                         |
| <ol> <li>Select a state from the Sel</li> <li>Click the Browse button to         <ul> <li>File name must begin w<br/>followed by an underso:<br/>For example:</li></ul></li></ol> | ect state dropdown<br>o select a file on you<br>tith the two-letter st<br>ore<br>11_0633<br>20231201_V1<br>e name must match<br>begin the uploading<br>opears when the up | the state select<br>g process<br>load is finished | r<br>n associated with the selected state,<br>ted from the <b>Select State</b> dropdown |
| Select State                                                                                                    | \$                                                                                                    |                                                   |                                                                                         |
|                                                                                                    | Browse                                                                                                    |                                                   |                                                                                         |
|                                                                                                    | DIOWSE                                                                                                    |                                                   |                                                                                         |

4. Select *Idaho* from the **Select State** dropdown menu.

| Selec                   | :t State   | ٠ |
|-------------------------|------------|---|
| Selec                   | t State    |   |
| Hawa<br>Idaho<br>Indian | ii <b></b> |   |
| Uplo                    | ad         |   |

5. Click *Browse* and select the report file.

#### Notes:

- Please refer to <u>Appendix B</u> within this document for information on zero report requirements for ID PSRS.
- File name must begin with the two-letter state abbreviation, followed by an underscore, DEA, followed by an underscore and Date format (e.g., ID\_AB123456.MMDDYYYY).
- 6. Click Upload.

A message is displayed prompting you to confirm the file submission.

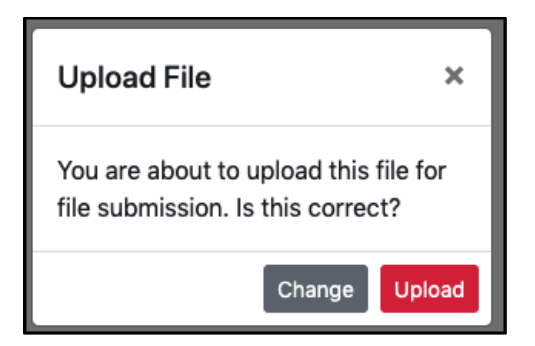

7. If you need to many any changes, click *Change* to return to the **File Upload** page.

OR

8. Click Upload to continue with the report submission.

Once you click *Upload*, your file is submitted. A message will display indicating that your file was successfully submitted. You will then be redirected to the **File Listing** page.

# **Changing Your Password**

There are two ways you can manage your password:

- 1. If you have forgotten your password, you can reset your password; or
- 2. You can proactively change your password within the application before it expires by updating your current password.

## Forgotten Password

1. Open an internet browser window and navigate to the **Reporting** log in page located at <u>https://pmpclearinghouse.net/opiatereporting</u>.

The **Log In** page is displayed.

2. Click the **Click your password?** link.

The Forgot Your Password page is displayed as shown on the following page.

| Forgot yo     | our password?                              |
|---------------|--------------------------------------------|
| Em            | ail Address <u>*</u>                       |
|               |                                            |
|               | Send me reset password<br>instructions     |
|               |                                            |
| Log I         | 1                                          |
| Sign<br>Didn' | Jp<br>t receive confirmation instructions? |
| Dian          |                                            |

3. Enter the email address for your account in the **Email Address** field, then click Send me reset password instructions.

A reset password link will be sent to your email address.

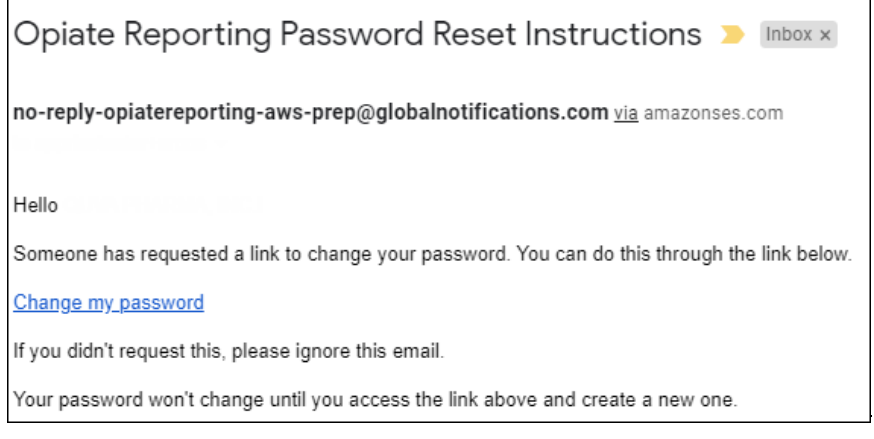

 Once you have received the email, click the Change my password link. The Change Your Password page is displayed as shown on the following page.

| Cł | nange vour password                       |
|----|-------------------------------------------|
| -  |                                           |
|    | New password                              |
|    |                                           |
|    | Confirm new password <u>*</u>             |
|    |                                           |
|    | Submit Cancel                             |
|    | Log In<br>Sign Lip                        |
|    | Didn't receive confirmation instructions? |

- 5. Enter a new password in the **New Password** field, then re-enter it in the **Confirm new password** field.
- 6. Click Submit.

Your password is updated, and you will use the new password the next time you login to the system.

### In Application Password Change

If your password has not expired, but you would like to proactively reset it, you can do so within the application at any time.

*Note:* This functionality requires that you know your current password and are logged in to the application.

1. Click My Profile > Change Password

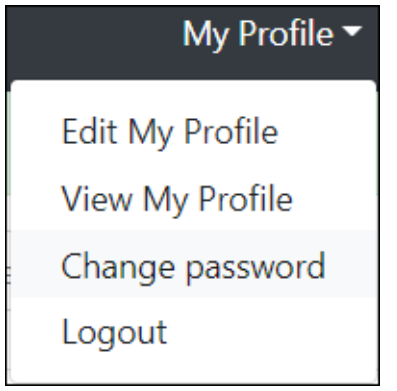

The Change Password page is displayed.

| Cha | ange password           |
|-----|-------------------------|
|     | Current password 📩      |
|     | •••••                   |
|     | New password *          |
|     | Password confirmation * |
|     | Update Cancel           |

- 2. Enter your current password in the Current Password field.
- 3. Enter a new password in the **New Password** field, then re-enter it in the **New Password Confirmation** field.
- 4. Click Update.

Your password is updated, and you will use the new password the next time you login to the system.

# Assistance and Support

## **Technical Assistance**

If you need additional help with any of the procedures outlined in this guide, you can:

• Contact Bamboo Health at 1-844-966-4767;

OR

 Create a support request at the following URL: <u>https://opiateproductreporting.zendesk.com/hc/en-us/</u>

#### OR

• Help icons are on the top right-hand corner of each ID PSRS web portal page to link directly to Bamboo Health online support.

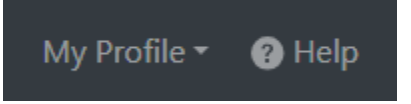

Technical assistance is available 24/7.

1.a Administrative Assistance

If you have non-technical questions regarding the Idaho Practitioner Sales Reporting System (PSRS), please contact:

Address: ID Board of Pharmacy – Attn. ID PSRS 11341 W Chinden Blvd Bldg. 4 Boise, ID 83714

Email: pdmp@dopl.idaho.gov Phone: 1-208-605-4703 Website: https://dopl.idaho.gov/bop/

# **Document Information**

## Disclaimer

Bamboo Health has made every effort to ensure the accuracy of the information in this document at the time of printing. However, information is subject to change.

# Change Log

| Version | Date    | Chapter/Section   | Change Made                  |  |
|---------|---------|-------------------|------------------------------|--|
| 1.0     | 5/29/24 | N/A               | Initial implementation draft |  |
| 2.0     | 7/10/24 |                   | Final implementation draft   |  |
| 3.0     | 7/12/24 | Document Overview | Updated rules/links          |  |

# Appendix A: ARCOS Report Requirements for ID Practitioner Sales Reporting System (PSRS)

ARCOS using a fixed width file format. Below are the expected columns and their width. (R=Required, O=Optional/Situational)

| Control Record (first line of file)          |        |          |                                                                                      |  |  |  |  |
|----------------------------------------------|--------|----------|--------------------------------------------------------------------------------------|--|--|--|--|
| Field<br>Name                                | Length | Required | Notes                                                                                |  |  |  |  |
| Reporting<br>Registrant DEA                  | 9      | R        |                                                                                      |  |  |  |  |
| Asterisk (*)                                 | 1      | R        |                                                                                      |  |  |  |  |
| Last Day of<br>Reporting Period<br>MMDDYYYYY | 8      | R        | Should always be last day<br>of previous month<br>reporting period; e.g.<br>12312021 |  |  |  |  |
| Reporting<br>Frequency                       | 1      | R        | "M" for monthly should always be used                                                |  |  |  |  |
| Central<br>Reporter's DEA                    | 9      | 0        |                                                                                      |  |  |  |  |

Below is an example of a transaction record. The start of each field is underlined and has the start position number above it.

1 10 11 19 20

<u>AB9876543\*12312021YAA9999999</u>

| Transaction Record (second and each subsequent line of file) |          |        |          |                                                                          |  |  |
|--------------------------------------------------------------|----------|--------|----------|--------------------------------------------------------------------------|--|--|
| Field Name                                                   | Required | Length | Position | Notes                                                                    |  |  |
| Registrant DEA                                               | R        | 9      | 1-9      |                                                                          |  |  |
| Transaction<br>Code                                          | R        | 1      | 10       | "S" should always be<br>used to represent Sale,<br>Disposition, Transfer |  |  |

Copyright © 2024 Bamboo Health, Inc. All rights reserved. Do not copy or distribute without the express written permission of Bamboo Health.

| Action<br>Indicator               | 0 | 1  | 11    |  |
|-----------------------------------|---|----|-------|--|
| NDC Number                        | R | 11 | 12-22 |  |
| Quantity                          | R | 8  | 23-30 |  |
| Unit                              | 0 | 1  | 31    |  |
| Associate<br>Registrant DEA       | R | 9  | 32-40 |  |
| Order Form<br>Number              | 0 | 9  | 41-49 |  |
| Transaction<br>Date<br>(MMDDYYYY) | R | 8  | 50-57 |  |
| Correction<br>Number              | 0 | 8  | 58-65 |  |
| Strength                          | 0 | 4  | 66-69 |  |
| Transaction<br>Identifier         | R | 10 | 70-79 |  |
| Blank Space                       | R | 1  | 80    |  |

Below is an example of a transaction record. The start of each field is underlined and has the start position number above it.

 1
 101112
 23
 31 32
 41
 50
 58

 66
 70
 80
 50
 58

<u>A</u>B9876543<u>SI0</u>00999999\*\*<u>0</u>0000002<u>2B</u>C99999999<u>0</u>00999999<u>1</u>2312020<u>9</u>9999999<u>1</u>000<u>0</u>000000 001

# Appendix B: Zero Report Requirements for ID PSRS

The following table contains the required definitions for submitting zero reports via ARCOS format to ID PSRS.

| Control Record (first line of file)       |        |          |                                                                 |  |  |  |  |  |
|-------------------------------------------|--------|----------|-----------------------------------------------------------------|--|--|--|--|--|
| Field Name                                | Length | Required | Notes                                                           |  |  |  |  |  |
| Reporting Registrant<br>DEA               | 9      | R        |                                                                 |  |  |  |  |  |
| Asterisk (*)                              | 1      | R        |                                                                 |  |  |  |  |  |
| Last Day of Reporting<br>Period MMDDYYYYY | 8      | R        | Should always be last day<br>of previous month e.g.<br>12312021 |  |  |  |  |  |
| Reporting Frequency                       | 1      | R        | "M" for monthly should always be used                           |  |  |  |  |  |
| Central Reporter's DEA                    | 9      | 0        |                                                                 |  |  |  |  |  |

| Transaction Record (second line and each subsequent line of file) |          |        |          |                                                                                            |  |  |  |  |
|-------------------------------------------------------------------|----------|--------|----------|--------------------------------------------------------------------------------------------|--|--|--|--|
| Field Name                                                        | Required | Length | Position | Notes                                                                                      |  |  |  |  |
| Registrant DEA                                                    | R        | 9      | 1-9      |                                                                                            |  |  |  |  |
| Transaction<br>Code                                               | R        | 1      | 10       | "7" should always be<br>used to represent No<br>ARCOS Activity for<br>the reporting period |  |  |  |  |
| Action<br>Indicator                                               |          | 1      | 11       |                                                                                            |  |  |  |  |
| NDC Number                                                        |          | 11     | 12-22    |                                                                                            |  |  |  |  |
| Quantity                                                          |          | 8      | 23-30    |                                                                                            |  |  |  |  |
| Unit                                                              |          | 1      | 31       |                                                                                            |  |  |  |  |

Copyright © 2024 Bamboo Health, Inc. All rights reserved.

Do not copy or distribute without the express written permission of Bamboo Health.

| Associate<br>Registrant DEA       |   | 9  | 32-40 |  |
|-----------------------------------|---|----|-------|--|
| Order Form<br>Number              |   | 9  | 41-49 |  |
| Transaction<br>Date<br>(MMDDYYYY) | R | 8  | 50-57 |  |
| Correction<br>Number              |   | 8  | 58-65 |  |
| Strength                          |   | 4  | 66-69 |  |
| Transaction<br>Identifier         | R | 10 | 70-79 |  |
| Blank Space                       |   | 1  | 80    |  |

## Sample Zero Report

A sample zero report is illustrated below. The *Control Record* (first line) is required along with a transaction record. The transaction record only needs Registrant DEA, Transaction Code, Transaction Date, and Transaction Identifier.

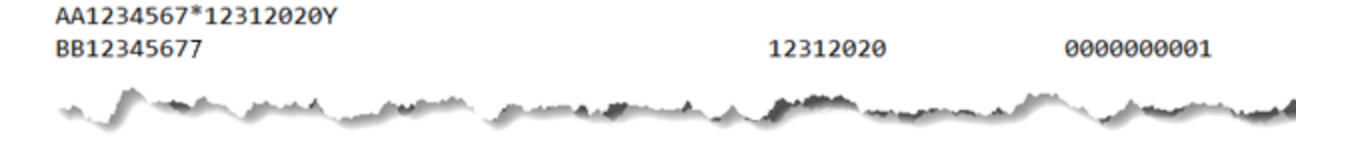